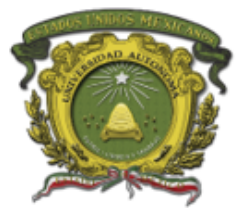

#### Universidad Autónoma del Estado de México

Secretaria de Docencia Dirección de Desarrollo del Personal Académico

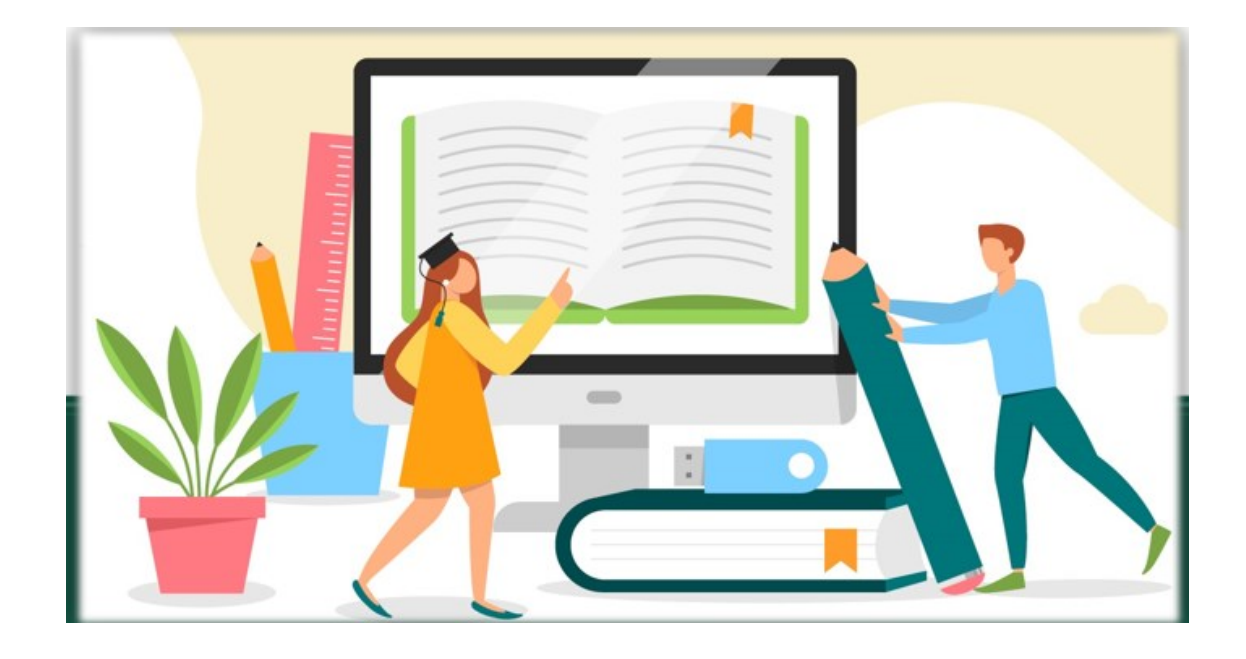

# MANUAL DE MANEJO DE PLATAFORMA SEDUCA

Mayo 2020

#### Índice

| Sitio Web                       | 3  |
|---------------------------------|----|
| Acceso a SEDUCA                 | 4  |
| Página principal / Botón inicio | 6  |
| Administrador de contenidos     | 12 |
| Diseño de Contenidos            | 18 |
| Mis comunidades                 | 22 |
| Barra de botones                | 24 |
| Calificar Actividades           |    |

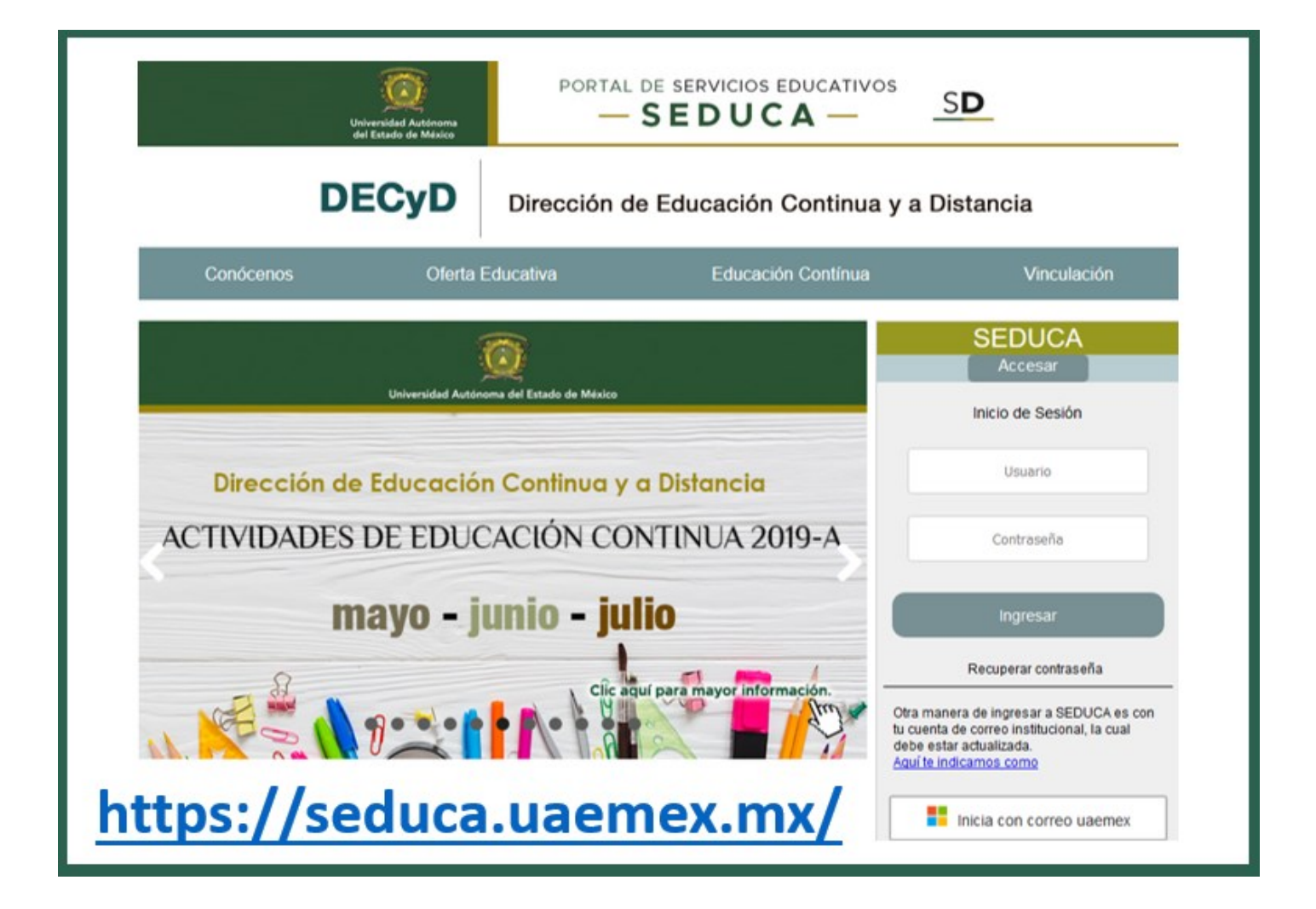

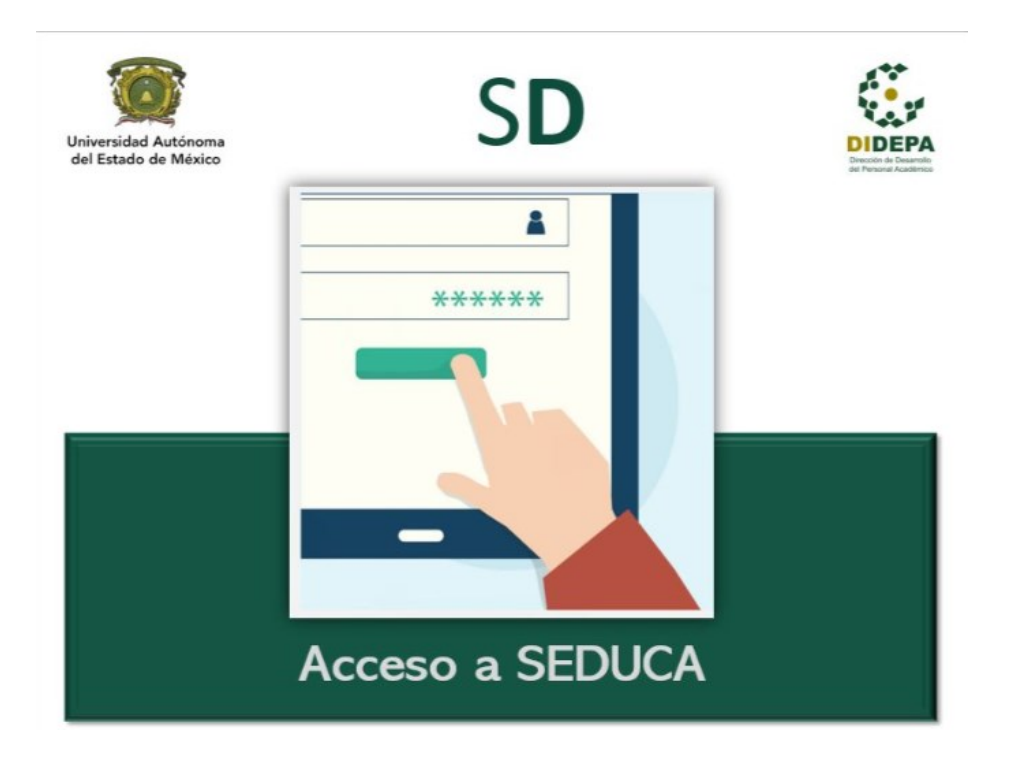

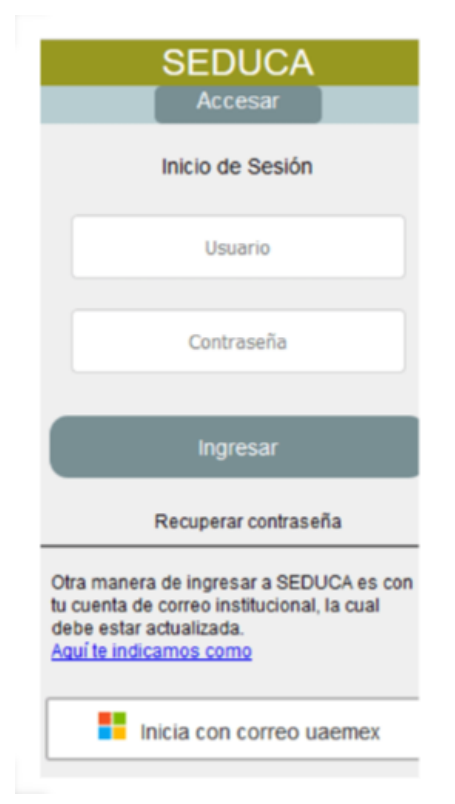

### Inicio de sesión

Vía correo se envían tus datos de acceso al portal de SEDUCA.

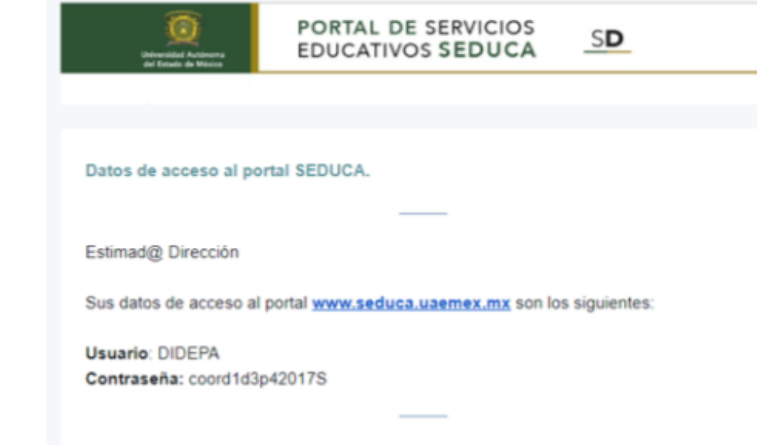

Enviado por SEDUCA

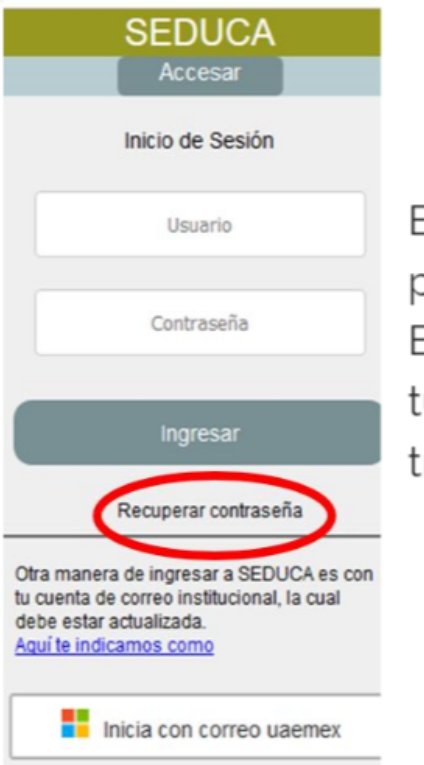

# **Recuperar Contraseña**

En caso de no recordar tus datos de acceso, puedes dar clic en *"Recuperar contraseña".* En la ventana emergente, solo debes de colocar tu cuenta de correo con la que normalmente trabajas en la plataforma de SEDUCA.

|               |                           |                   | -    |
|---------------|---------------------------|-------------------|------|
| Para restable | er la contrasena, escriba | su correo electro | nico |
|               |                           |                   |      |

# Inicia con Correo uaemex

Si tu cuenta de correo institucional ya se encuentra vinculada con el Portal de SEDUCA da clic en el botón.

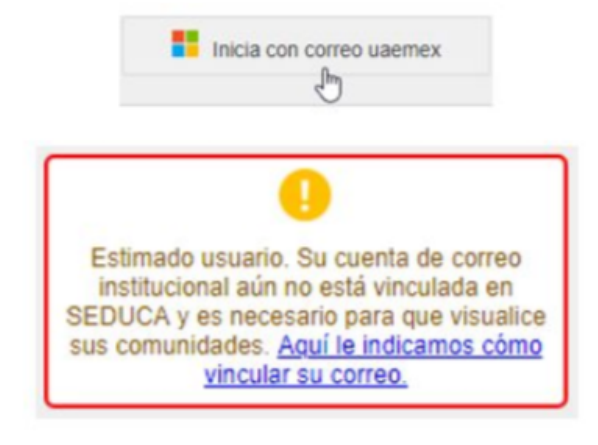

Consulta la Guía para vincular el correo institucional con el inicio de sesión en nuestro Material de apoyo.

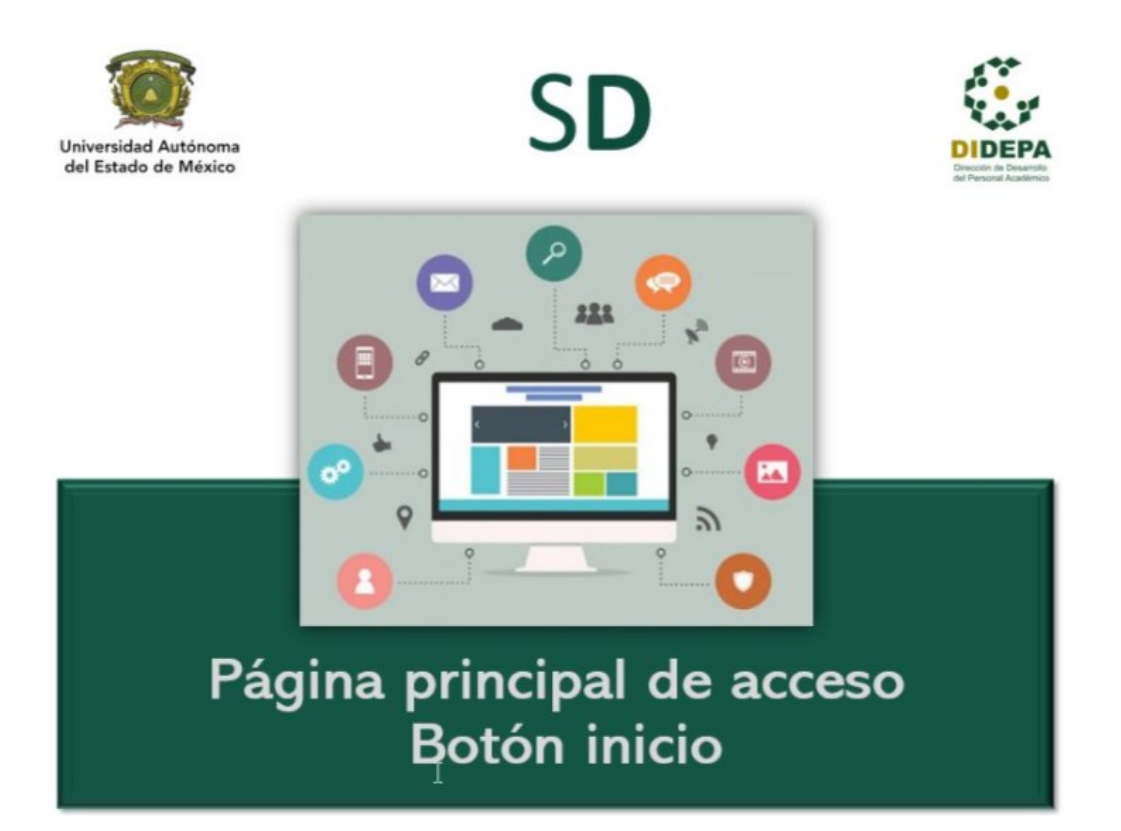

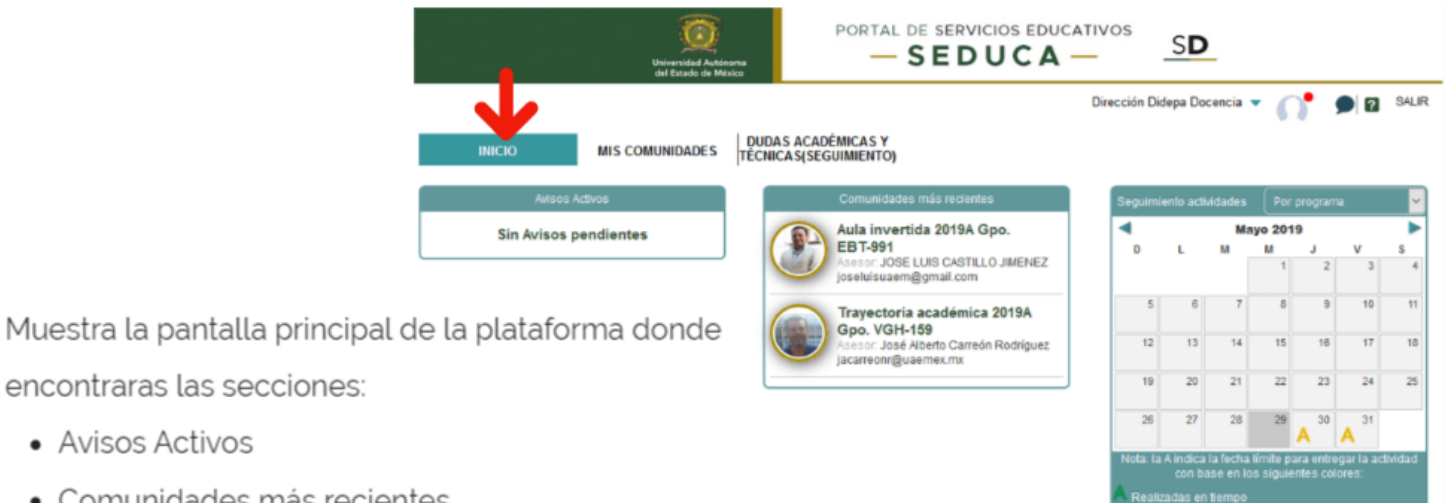

**Botón Inicio** 

- encontraras las secciones:
  - Avisos Activos
  - Comunidades más recientes
  - Seguimiento de actividades
  - Edición de perfil
  - Chat
  - Ayuda
  - Salir

# Avisos Activos

Información adicional al curso o comunidad donde te encuentres inscrito como son:

- Muestra el asunto
- Comunidad
- Grupo
- Fecha de publicación y vigencia
- Creador
- Adjuntos

|                 | Avisos Activos               |
|-----------------|------------------------------|
| Extra prac      | tice                         |
| Inglés inter    | medio Grupo: 1 🖉             |
| Creador:Fabiola | Martínez Zamora - 01/06/2019 |

# Comunidades más recientes

Listado de las comunidades que se han utilizado últimamente

permitiendo ingresar más rápido a ellas.

Indica:

- Nombre de la comunidad
- Periodo
- Grupo
- Asesor / profesor
- Correo del asesor
- Foto de perfil del asesor

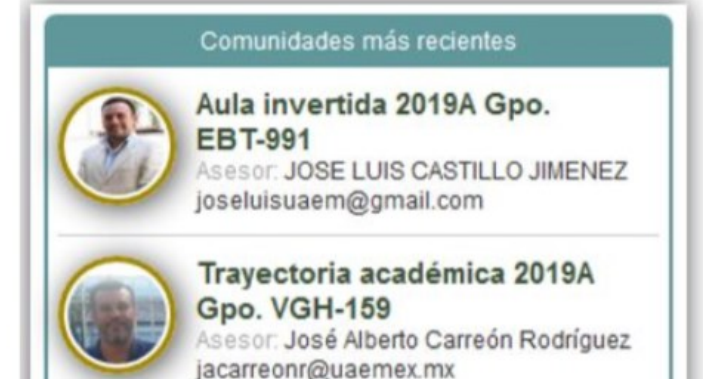

# Seguimiento actividades

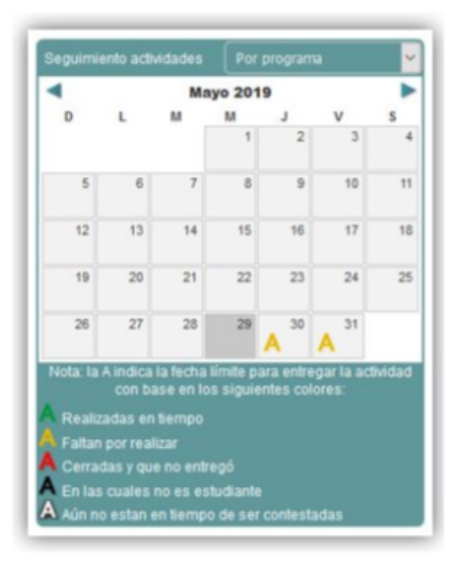

Calendario mensual que por medio de la letra "A" en colores semáforo, muestra las actividades a realizar en la fecha marcada para cada comunidad.

Al posicionarse sobre el día, se despliega el título de la actividad, el grupo al que pertenece y la vigencia de la misma.

| Actividades                             |     |
|-----------------------------------------|-----|
| Trayectoria académica<br>Grupo: VGH-159 |     |
| Cuestionario Diagnóstico: Trayector     | ria |
| Inicio: 28-05-2019 Término: 30-05-20    | 19  |
| Trayectoria académica<br>Grupo: VGH-159 |     |
| Presentación                            |     |
| Inicio: 28-05-2019 Término: 30-05-20    | 19  |
| 27 28 29 30 A1                          |     |

### Edición de perfil

Permite configurar información personal como usuario de la plataforma, además de cambiar la contraseña de acceso al portal. Dirección Didepa Docencia 🔻 🌔

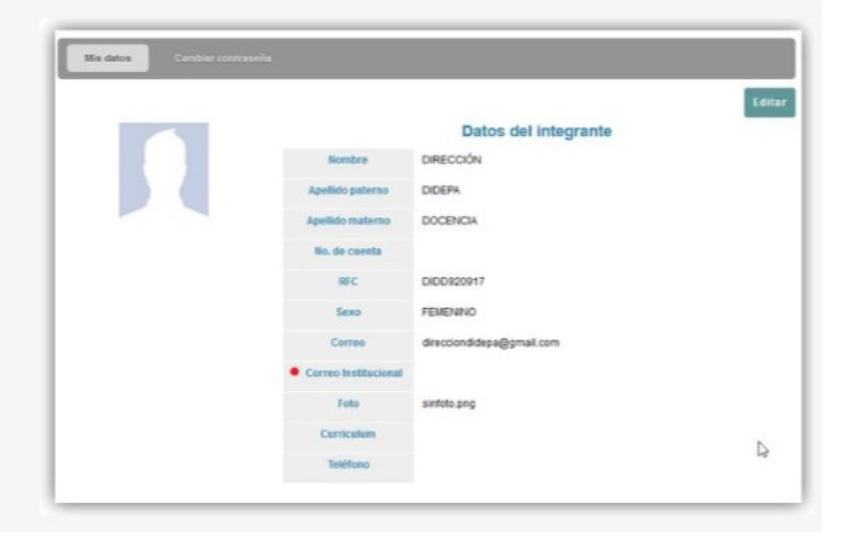

### **Editar Mis Datos**

|                      | diatest Cente                    |  |  |  |
|----------------------|----------------------------------|--|--|--|
|                      | Datos del integrante             |  |  |  |
| Nombre               | DIRECCIÓN                        |  |  |  |
| Apellido paterno     | DIDEPA                           |  |  |  |
| Apellido materno     | DOCENCIA                         |  |  |  |
| No. de cuenta        | 0000000                          |  |  |  |
| RFC                  | DIDD920917                       |  |  |  |
| Sexo                 | FEMENINO ~                       |  |  |  |
| Correo               | direcciondidepa@gmail.com        |  |  |  |
| Correo Institucional | usuario@uaemex.mx                |  |  |  |
| Foto                 | Examinar Ningún archileccionado. |  |  |  |
| Curriculum           | Examinar Ningún archileccionado. |  |  |  |
| Teléfono             |                                  |  |  |  |

Al dar clic en el botón "Editar" podemos modificar los campos de sexo, correo personal e institucional, foto de perfil, curriculum y teléfono.

En caso de corrección en Nombre y Apellidos debes de ponerte en contacto con el coordinador de tu comunidad par que sea él quien la realice.

Al terminar no olvides dar clic en "Guardar".

### Cambiar contraseña

Podemos cambiar nuestra contraseña de acceso, generando una nueva contraseña que cumpla con las recomendaciones de seguridad que nos menciona la plataforma.

|                                                                                                    | Guardar |
|----------------------------------------------------------------------------------------------------|---------|
| <b>Recomendaciones:</b><br>- Mínimo 8 caracteres<br>- Máximo 16 caracteres<br>- Combine mayúsculas, minúsculas, números y los siguientes caracteres especiales # \$ % & / ( ) = ? + * { [ ^ } ] , ; . :@<br>Recibirá un correo con los cambios realizados a la cuenta especificada en el Portal de Servicios Educativos. |         |
| Contraseña actual                                                                                                    |         |
| Nueva contraseña                                                                                                    |         |
| Confirme contraseña                                                                                                    |         |

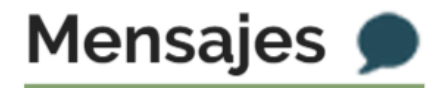

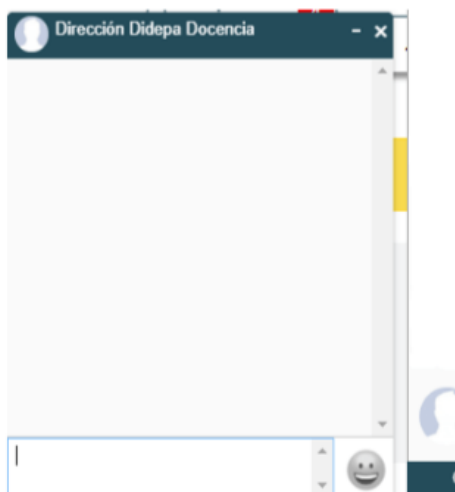

Servicio de mensajería instantánea que nos permite mantener comunicación con los miembros de nuestra comunidad y que también se puede activar mediante el botón de "Chat mostrar conectados"

En caso de tener mensajes nuevos, el globo de mensaje será de color rojo e indicará el número de mensajes pendientes por atender.

La función de videollamada está activa solo con el correo institucional y vinculada a Microsoft Teams.

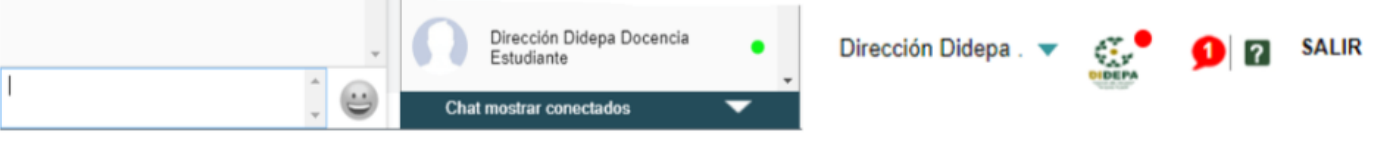

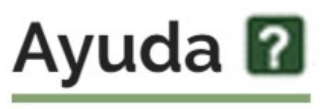

Despliega un listado con los temas más frecuente sobre ayuda para el manejo de la plataforma, como son:

- Novedades
- Ayudas
- Preguntas frecuentes

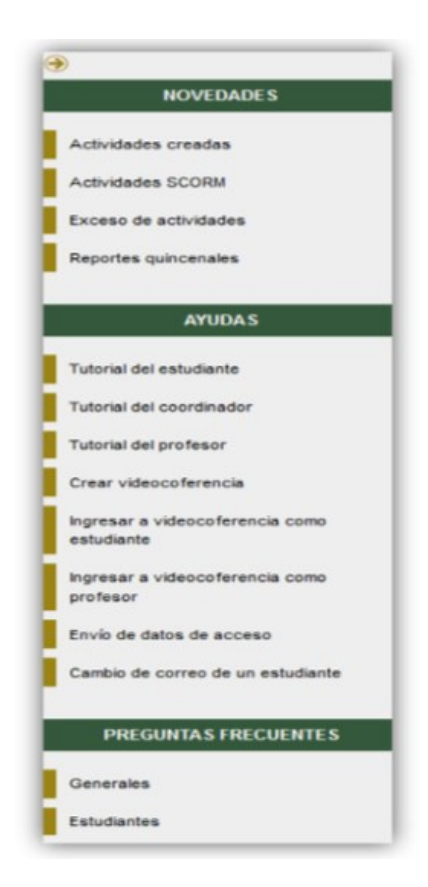

### Salir

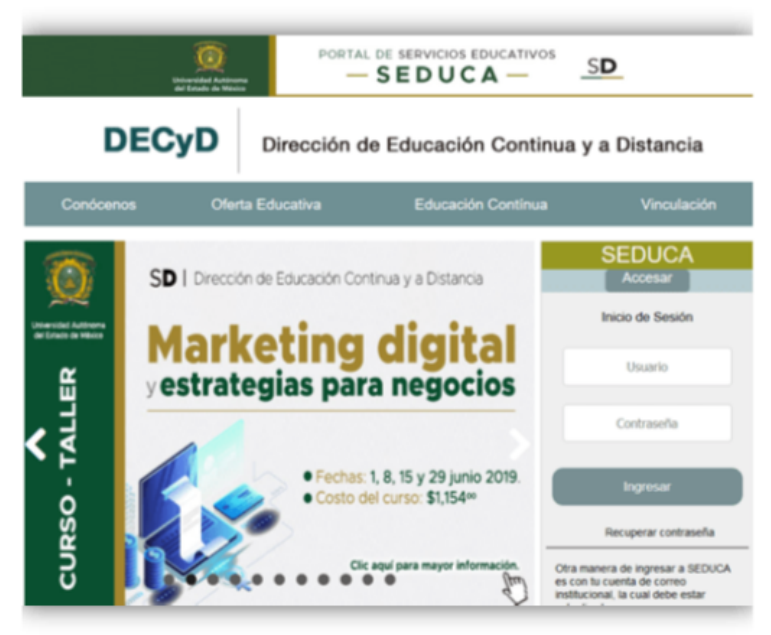

Permite salir de la plataforma, cerrando nuestra sesión y mostrando la pantalla principal del Portal de SEDUCA.

Es importante salir por medio de este botón y no solo con cerrar la ventana de la plataforma, esto para que se puedan contabilizar nuestras horas de trabajo dentro de la plataforma.

Nota: Por seguridad, después de 15 minutos de inactividad, la sesión caduca.

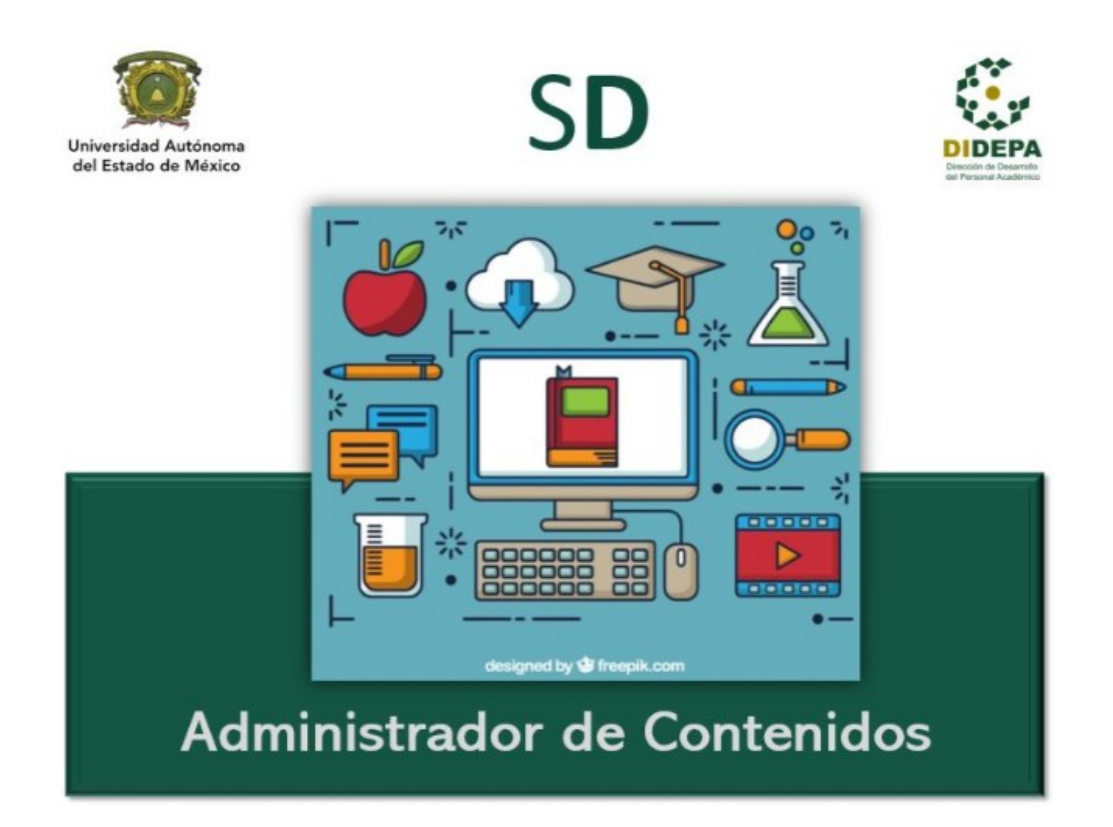

# Administrador de Contenidos

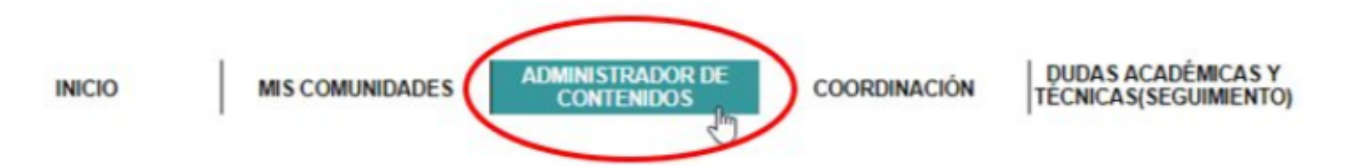

Espacio en plataforma que permite crear y realizar cambios a la Guía de Estudio Independiente (GEI) junto con las actividades de aprendizaje, ambos correspondientes al temario de una Unidad de Aprendizaje (UA) o Actividad Académica (curso, diplomado, entro otros).

Cabe mencionar que los contenidos en la GEI se verán reflejados en todas las comunidades (grupos) en los cuales se imparta dicha Unidad de aprendizaje.

# Administrador de Contenidos

|      | INICIO |      | MIS | COMUNIDADE  | is /     | DMINISTRADOR DE<br>CONTENIDOS |   | COORDINACIÓN                                                | dud<br>Técn | AS ACADÉ<br>ICAS(SEGU | MICAS Y<br>IIMIENTO) |         |                  |
|------|--------|------|-----|-------------|----------|-------------------------------|---|-------------------------------------------------------------|-------------|-----------------------|----------------------|---------|------------------|
|      |        |      |     |             |          |                               |   |                                                             |             |                       |                      |         | Filtrar          |
| ld   | \$     | Plan | \$  | Modalidad 🛊 | Bloque ; | Control escolar               | ¢ | Unidad de Aprendizaje                                       | \$          | Versión               | •                    | Espacio | \$<br>Periodo \$ |
| 5936 | Curso  |      |     | Distancia   | Variable | N/A                           |   | Acceso abierto: una nueva form<br>compartir el conocimiento | na de       | 1                     | DIDEPA               |         | 2018A            |
| 6300 | Curso  |      |     | Distancia   | Variable | N/A                           |   | Actuaria                                                    |             | 1                     | DIDEPA               |         | 2018B            |
| 5979 | Curso  |      |     | Distancia   | Variable | N/A                           |   | Administración                                              |             | 1                     | DIDEPA               |         | 2018A            |
| 5992 | Curso  |      |     | Distancia   | Variable | N/A                           |   | Administración de Plataformas<br>Educativas                 |             | 1                     | DIDEPA               |         | 2018A            |

Mostrará un listado en orden alfabético con todas las Unidades de Aprendizaje o Actividades Académicas en las que se tengan permisos para diseñar y subir información o contenido a la misma.

Para ingresar a la Unidad o Acción Académica deseada, basta con posicionarnos en el renglón correspondiente, sombreándose en automático de color gris y dar clic.

# Unidad o Acción Académica a desarrollar

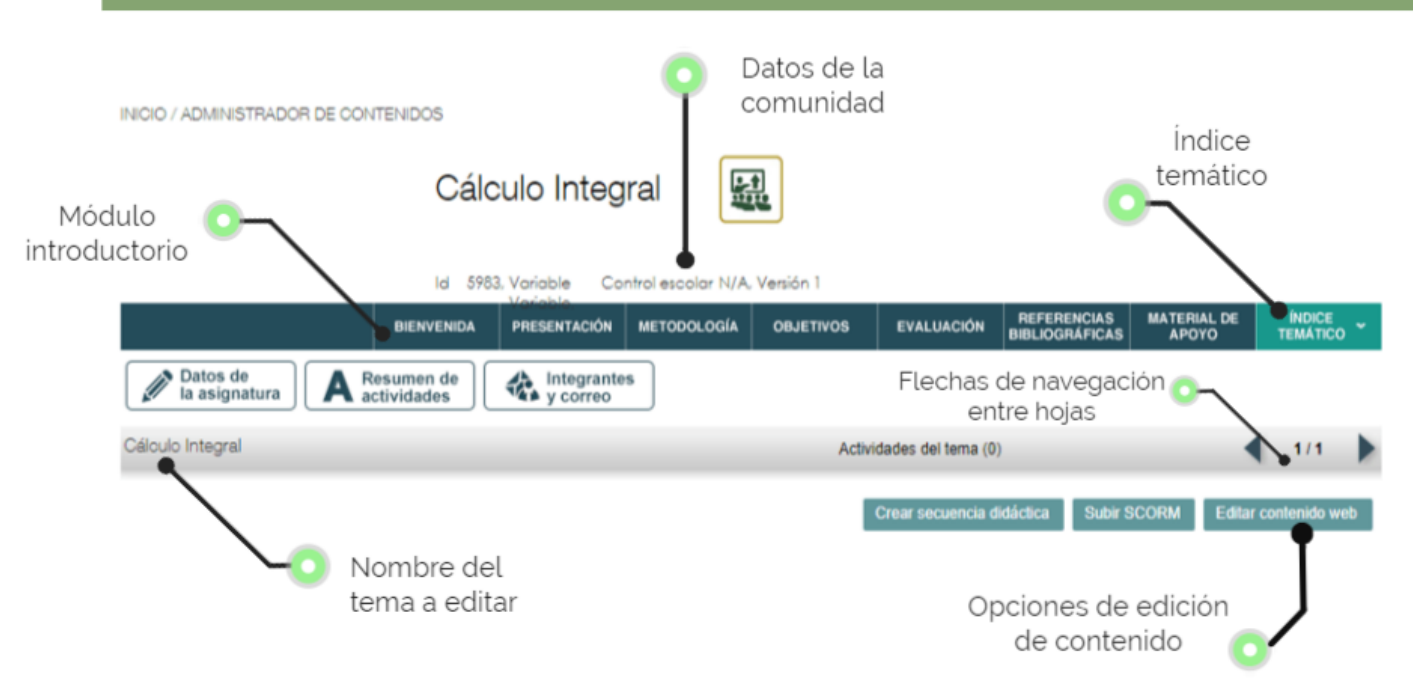

# Datos de la comunidad

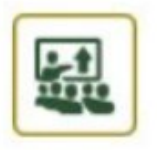

### Cálculo Integral

Id 5983, Variable

Control escolar N/A, Versión 1

Mensiona datos de identificación de la comunidad como son:

- ID
- Clave de Control Escolar
- Versión

# Módulo introductorio

| BIENVENIDA PRESENTA | N METODOLOGÍA | OBJETIVOS | EVALUACIÓN | REFERENCIAS<br>BIBLIOGRÁFICAS | MATERIAL DE<br>APOYO |
|---------------------|---------------|-----------|------------|-------------------------------|----------------------|
|---------------------|---------------|-----------|------------|-------------------------------|----------------------|

Botones con información propia de la unidad de aprendizaje o actividad académica y sus nombres varían de acuerdo al nivel de estudios. El contenido se podrá editar dando clic sobre el botón y a continuación en la opción editar.

Mostrará el editor de contenidos, mediante el cual se podrá ingresar el contenidos correspondiente, o bien, modificar el contenido existente. Al finalizar la edición deberá dar clic en la opción guardar, para que los contenidos sean guardados y automáticamente reflejados en la(s) comunidad(es).

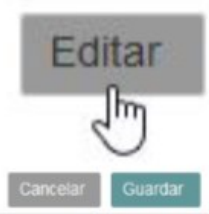

# Índice Temático

| ÍNDICE<br>TEMÁTICO              |
|---------------------------------|
| <u> </u>                        |
| Editar                          |
| Manejo de plataforma SEDUCA     |
| -Sitio web                      |
| Acceso a SEDUCA                 |
| Página principal / Botón Inicio |
| Administrador de Contenidos     |
|                                 |

Permite generar una estructura jerárquica entre temas y subtemas de la actividad académica; para construirlo es necesario dar clic sobre el botón de Editar.

Al posicionar el cursor sobre el titulo apareceran los iconos de agregar, modificar y eliminar.

Al dar clic en ícono de agregar, se abrirá la siguiente ventana que nos permitirá agregar los títulos de los temas y subtemas.

| Agreg  | ar nuevo tema      |            |         |          |
|--------|--------------------|------------|---------|----------|
| Nombre | e del tema         |            |         |          |
|        |                    |            |         |          |
|        |                    |            | Guardar | Cancelar |
| D      | iseño Instrucciona | ıl         |         |          |
|        |                    |            |         |          |
|        | Teoría de la C     | a Cognitiv | a       |          |

# Datos de la asignatura

Para dar el nivel jerárquico, se posiciona el cursor sobre el título, se da clic sostenido y se arrastra hacia la derecha para generar el nuevo nivel. Se trazará una línea punteada de color azul. Para deshacer el nivel se repite la

misma acción con dirección al lado izquierdo.

Datos de la asignatura

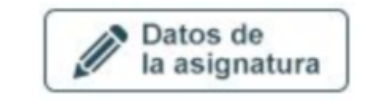

| Clave           | 6481                        |                            |
|-----------------|-----------------------------|----------------------------|
| Nombre          | Manejo de plataforma SEDUCA |                            |
| Plan            | Curso                       | ~                          |
| Periodo         | Semestre 🗸                  |                            |
| Control escolar | NA                          | Muestra información genera |
| Tipo de curso   | Curso                       |                            |
| Datos de la     | versión                     | de la acción academica     |
| Versión         | 1                           |                            |
| Espacio         | DIDEPA                      |                            |
| Ciclo escolar   | 2019B                       |                            |
| Coordinador     | Dirección DIDEPA .          |                            |
|                 | Creación de asignatura      |                            |
| Justificación   |                             |                            |
|                 |                             |                            |

# Resumen de actividades

Crear actividad: Portafolio

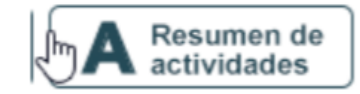

Mediante esta sección podremos agregar, editar y eliminar actividades propias de la acción académica. En el botón "Crear actividad" se pueden diseñar las siguientes actividades:

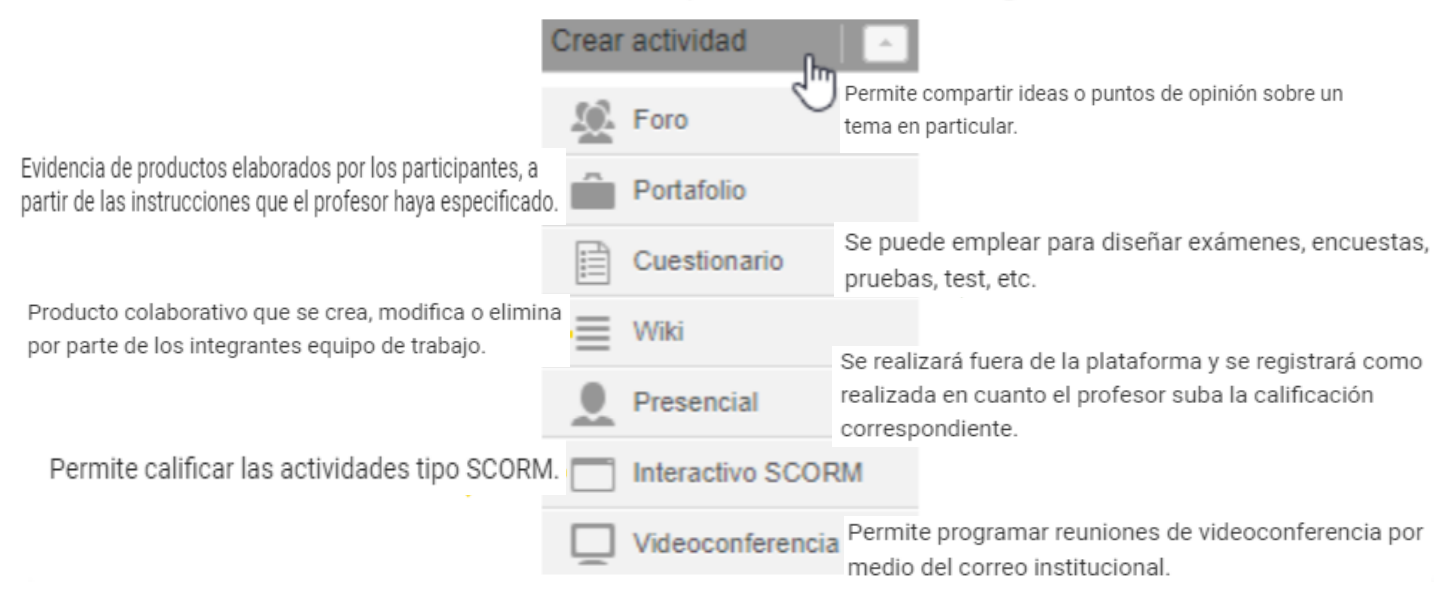

### Diseño de actividades

| Los campos marcados o                                                                                      | on 🜻 son obligatorios                                                                                                  |                       |  |  |  |  |  |
|----------------------------------------------------------------------------------------------------|----------------------------------------------------------------------------------------------------|-----------------------|--|--|--|--|--|
|                                                                                                    | ↓                                                                                                    | Guardar Cancelar      |  |  |  |  |  |
| *Titulo                                                                                                    | Nombre de la actividad                                                                                                 |                       |  |  |  |  |  |
| Descripción                                                                                                |                                                                                                    |                       |  |  |  |  |  |
| Archivo - Edita                                                                                            | <ul> <li>Insertar - Ver - Formato - Tabla - Herramientas -</li> </ul>                                                  |                       |  |  |  |  |  |
| 🖶 👁 🖪 🖉                                                                                                    |                                                                                                    |                       |  |  |  |  |  |
| 8 B 🗐                                                                                                    | 🗸 🥥 Formatos - Familia de f Tamaños d                                                                                  |                       |  |  |  |  |  |
| Espación<br>para re                                                                                        | o para redactar las instrucciones e información propia<br>alizar la actividad<br>Examinar Ningún archivo seleccionado. | aluar en la actividad |  |  |  |  |  |
| Tipo de evaluación                                                                                         | Seleccione tipo 💭 🔶 Seleccionar "Continua"                                                                             |                       |  |  |  |  |  |
| * Tema                                                                                                    | Seleccione tema 💭 Seleccionar el tema o subtema en el cual impacta la actividad                                        |                       |  |  |  |  |  |
| Secuencia didáctica                                                                                        | Seleccione                                                                                                    | eleccionado           |  |  |  |  |  |
| *Ponderación                                                                                               | Valor de la actividad en puntos. La suma de los puntos de todas las actividad                                          | es debe de ser 100.   |  |  |  |  |  |
| Obligatoria                                                                                                | 🗊 🖳 🖕 Puede ser obligatoria (Si) u Optativa (No)                                                                       |                       |  |  |  |  |  |
| Estatus Publicado Se fublicado indica que la actividad se ha terminado de diseñar y está lista para ser as |                                                                                                    |                       |  |  |  |  |  |
| Autor de la actividad:                                                                                     | Dirección Didepa .                                                                                                    |                       |  |  |  |  |  |

#### Actividad cuestionario

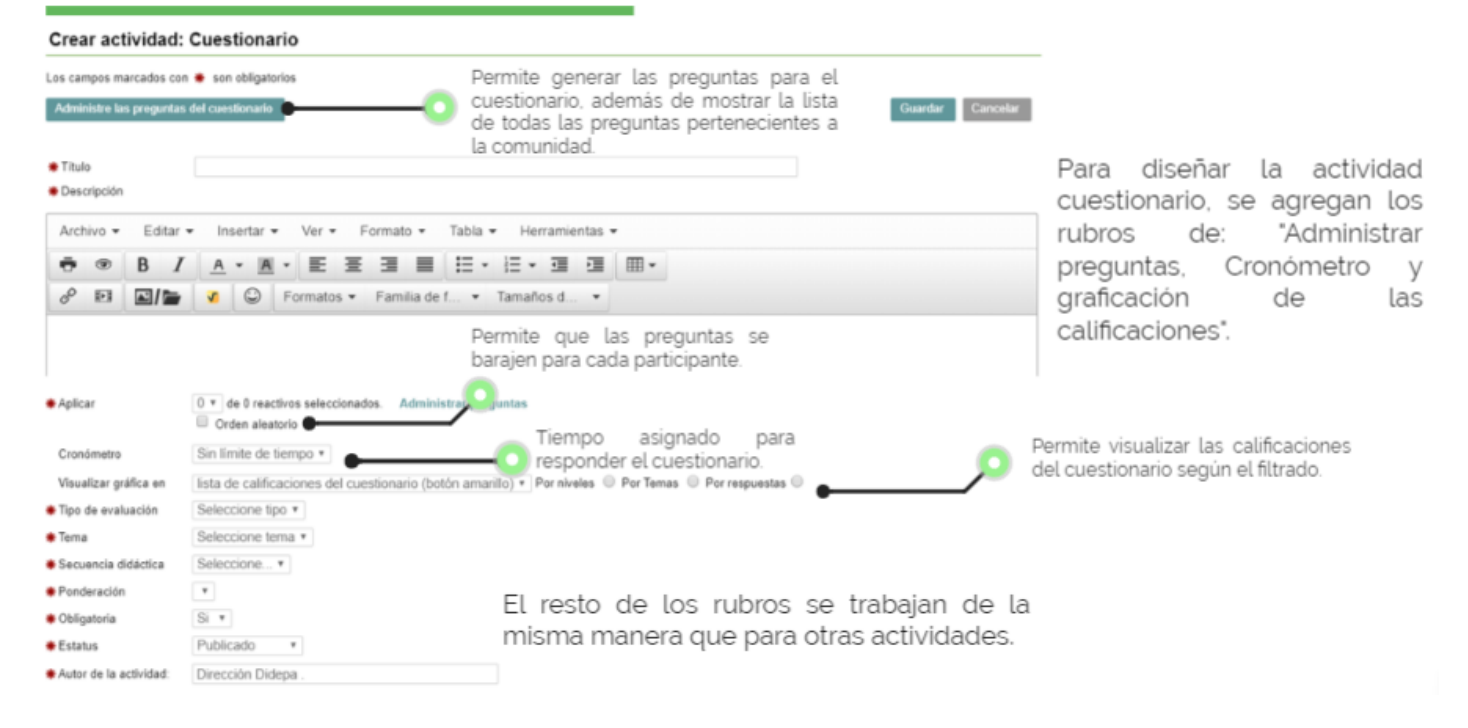

#### Crear actividad: Cuestionario

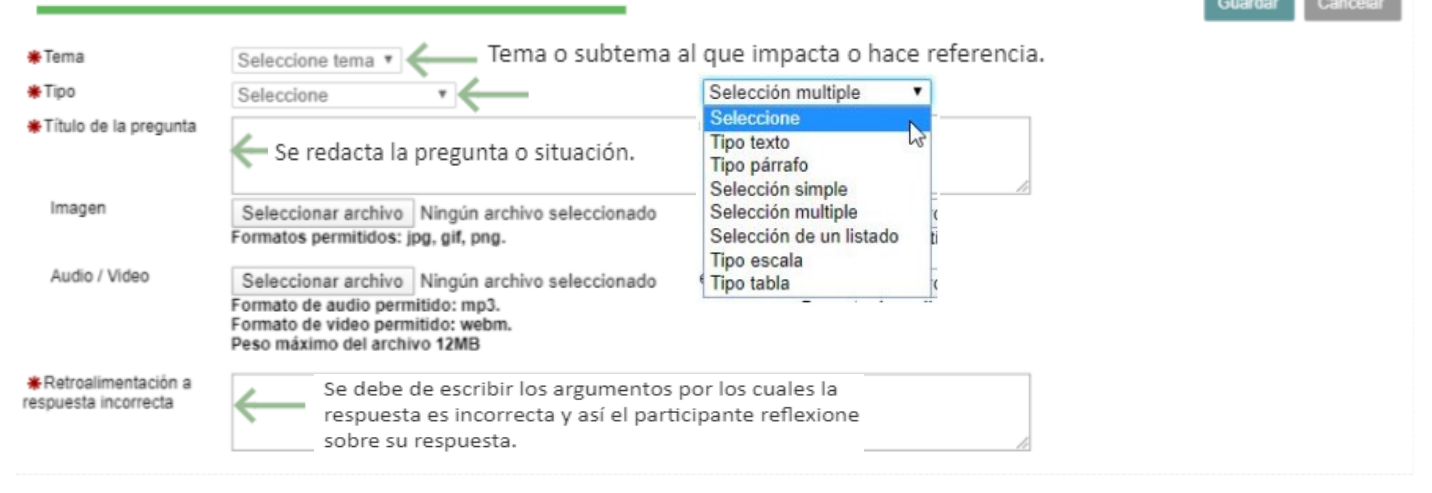

Dependiendo del tipo de pregunta que se seleccione, cambiaran los campos para asignar las respuestas y validación de la respuesta correcta.

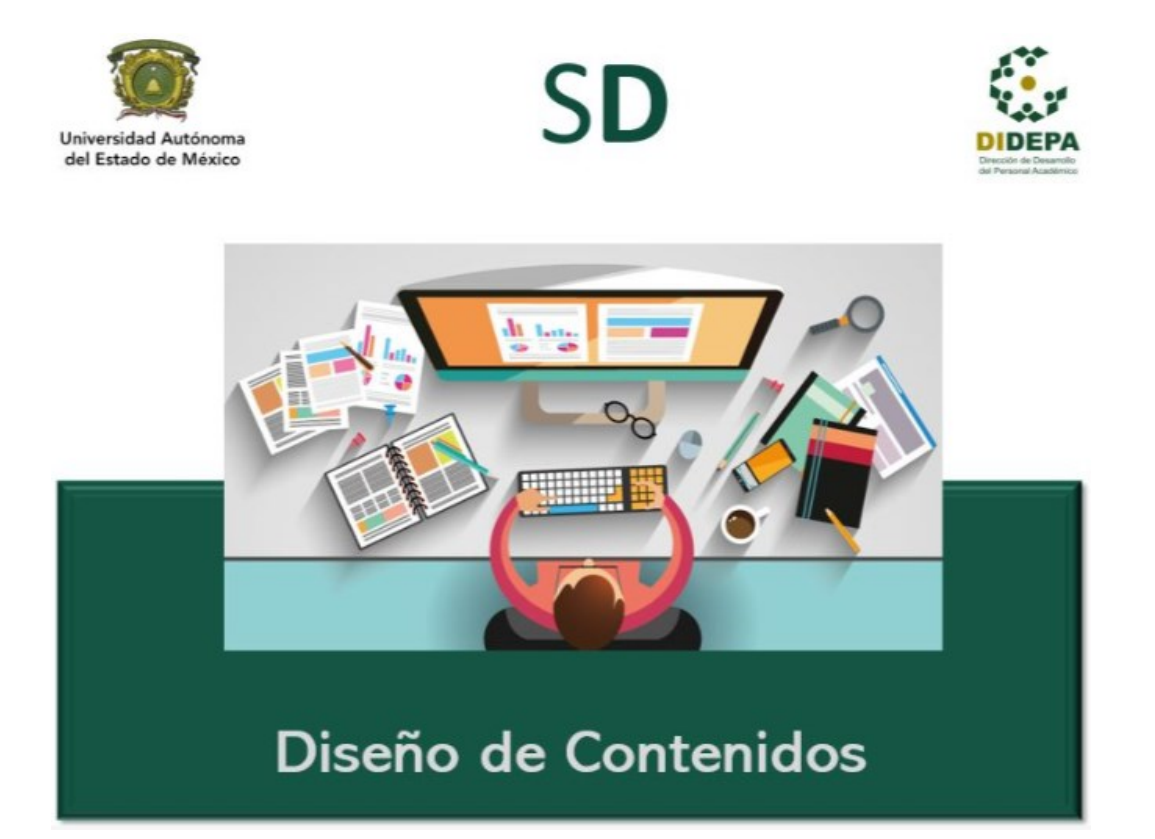

# Escribir contenido

Una vez que tangas listo tu Índice Temático, da clic en

el título o subtítulo al que deseas agregar contenido.

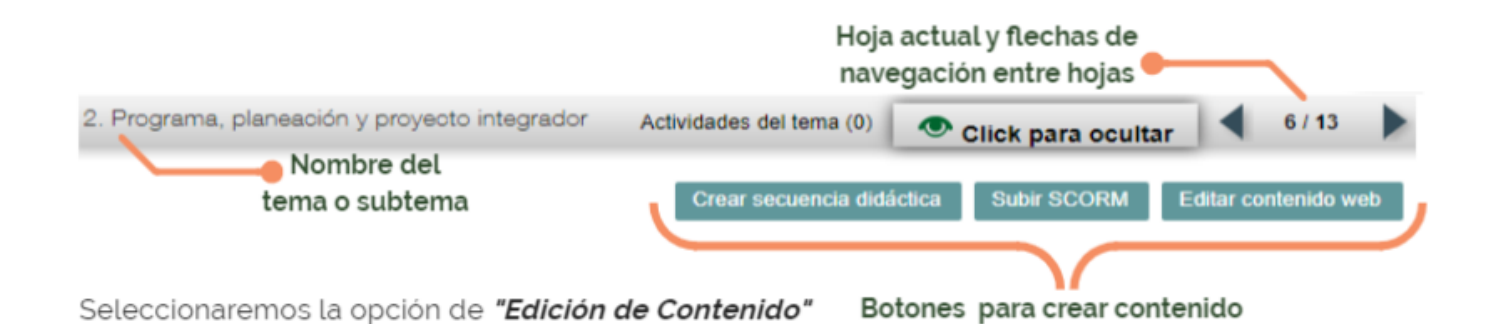

## Edición de contenido

Se mostrará un editor básico de textos, que a su vez, permite incorporar imágenes, archivos, videos, tablas, contenido *iframe*.

| >Conozca los sir | nuladores dis     | Barra<br>ponibles para se | de n          | nenús<br>omo material de | apoyo. ¿Cé     | ómo lo ag      | rego ?   |   | Guarda | ar Canc | elar     | Subir | SCORM | Editar contenido web |
|------------------|-------------------|---------------------------|---------------|--------------------------|----------------|----------------|----------|---|--------|---------|----------|-------|-------|----------------------|
| Archivo -        | Editar 🕶          | Insertar •                | Ver •         | Formato •                | Tabla 🕶        | Herra          | amientas | ) |        |         |          |       |       |                      |
| •                | BI                | <u>A</u> • <u>A</u> •     | ≣ 3           | E 3 8                    | :≣ -           | • <u></u>      | ▣        | P | Þ      |         | <b>v</b> | Э     | ٢     |                      |
| Formatos -       | Familia d<br>Form | ato de<br>parrafo         | naños d<br>OS | Acc                      | esos<br>le edi | rápio<br>iciór | dos<br>1 |   |        |         |          |       |       |                      |

# Insertar imágen o archivo

 Dar clic en el menú de insertar, opción de insertar archivo o imagen, o bien, en el botón de acceso rápido de insertar.

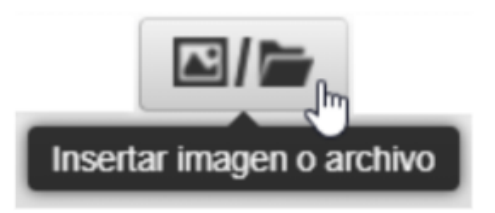

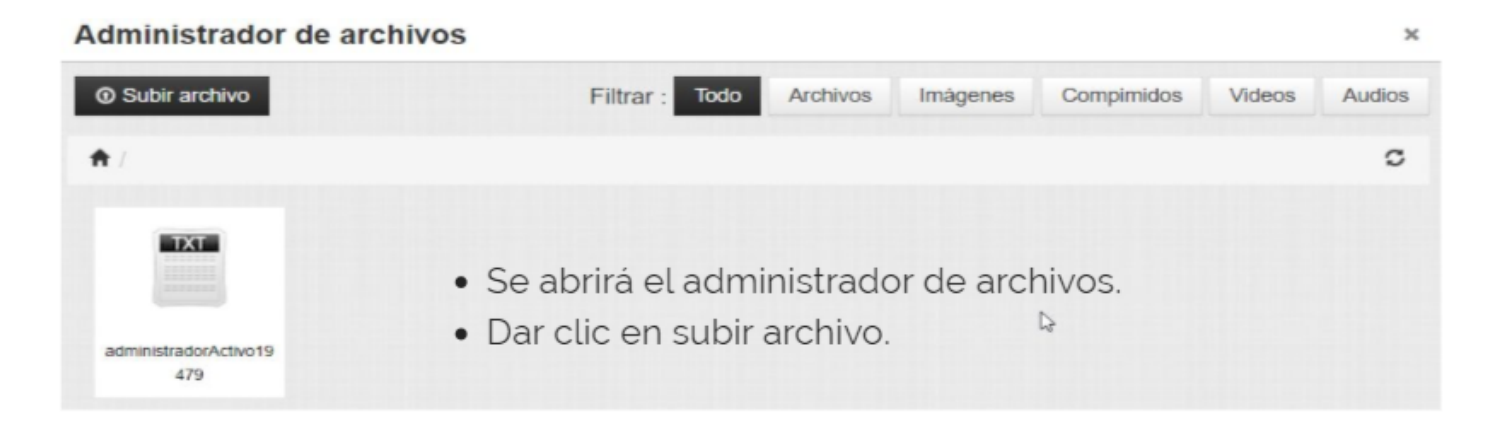

# Insertar imágen o archivo

Abrie

Organizar

\* 个 三 > Este equipo

Descargas

Documentos

Escritorio

Nombre

÷

- Dar clic en
   **Drop files** to upload
- Se abrirá el explorador de archivos, donde debes selecionar la imagen o archivo que necesites agregar al contenido.
- Cuando la imagen o archivo se ha cargado correctamente aparece una plomita en verde.

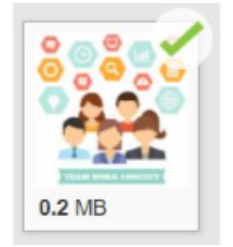

 $\times$ 

ø

No hay

ista previa

Cancelar

V 🖑 Buscar en Este equipo

Todos los archivos (\*.\*)

<u>A</u>brir <del>•</del>

~

### Insertar imágen o archivo

• Dar clic en

Regresar a la lista de archivos

 Se mostrará nuevamente la ventana de Adminitrador de archivos, donde solo resta seleccionar nuestra imagen o archivo para que aparezca dentro de nuestro contenido. Administrador de archivos

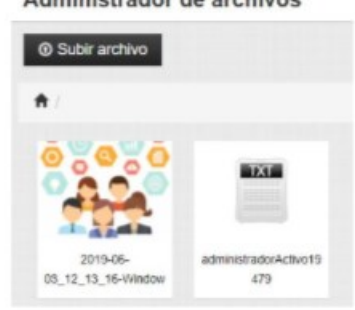

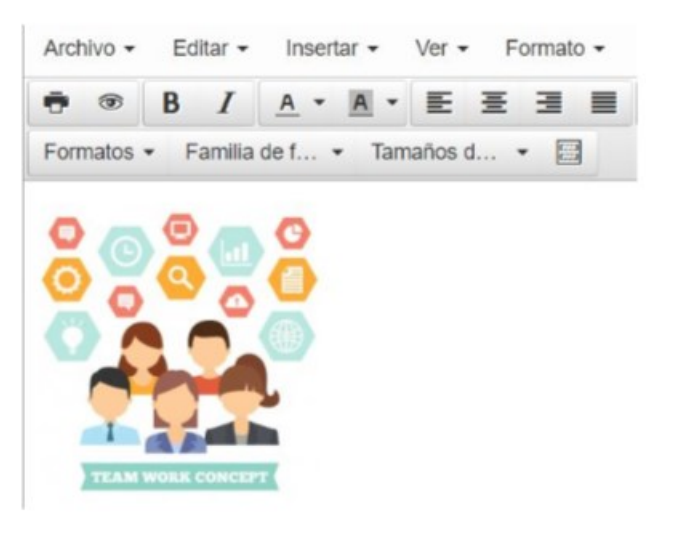

# Insertar video

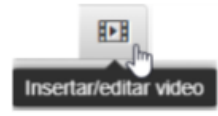

- Dar clic en el menú de insertar, opción de insertar video, o bien, en el botón de acceso rápido de video.
- En la nueva ventana , en el campo de fuente, ingresaremos la URL del video que deseamos colocar dentro del contenido.
- Si el video está alojado en su equipo de cómputo, se inserta como imagen o archivo y su peso debe de ser menor a 12 Mb, si es superior, se sugiere colocar un vínculo a un servidor de alojamiento de archivos. (Ej. Google Drive, OneDrive, etc.)

| Inser   | tar/editar   | video                |                         | ×   |
|---------|--------------|----------------------|-------------------------|-----|
| General | Incrustado   |                      |                         |     |
| Fuente  |              | https://youtu.be/Ayv | vpVogLbuw               |     |
| Fuente  | alternativa  |                      |                         |     |
| Miniatu | ra           |                      |                         |     |
| Dimens  | siones       | x                    | Restringir proporciones |     |
|         |              |                      | Ok Cance                | lar |
|         |              |                      |                         |     |
| F       | ormatos - Fa | amilia de f Tama     | 표 표 표 표 표 * * *         |     |
|         |              |                      |                         |     |
| 1       | 😱 🖬 I        | al Plataforma Sa     |                         |     |
| - 11    | -            | -                    |                         |     |
|         | A Local Line |                      |                         |     |
|         |              |                      | Barrier and spin laws   |     |
|         |              |                      | No. of Concession, Name |     |

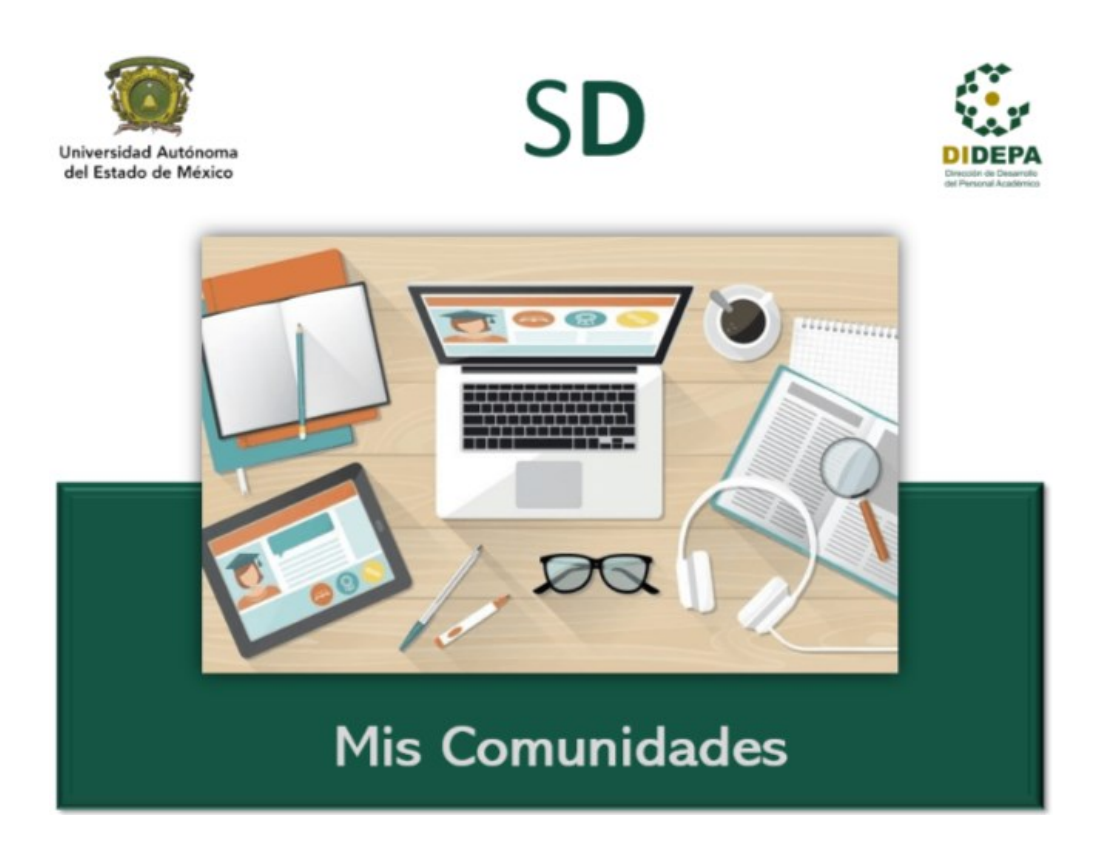

# Mis Comunidades

INICIO

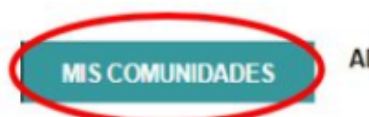

ADMINISTRADOR DE CONTENIDOS

COORDINACIÓN

DUDAS ACADÉMICAS Y TÉCNICAS(SEGUIMIENTO)

Es el espacio en la Plataforma donde encontrarás todas las Unidades de Aprendizaje o Actividades Académicas, en su versión final, que ya están listas para su ejecución o implementación y además, te encuentres registrado con un perfil asignadado.

Cabe mencionar que en ésta sección **NO** podrás editar el contenido de la GEI; si lo requieres, tienes que regresar al botón de "Administrador de Contenidos".

# **Mis Comunidades**

|       | INICIO       | MIS COMUNIDADES  |            | ADMINISTRADOR DE<br>CONTENIDOS COORDINACIÓN |                                                         |          | DUDAS ACADÉMICAS Y<br>TÉCNICAS(SEGUIMIENTO) |          |                                  |     |         |    |
|-------|--------------|------------------|------------|---------------------------------------------|---------------------------------------------------------|----------|---------------------------------------------|----------|----------------------------------|-----|---------|----|
|       |              |                  |            |                                             |                                                         |          |                                             |          |                                  | Q   | Filtr   | ar |
| Id 🔺  | Modalidad \$ | Programa         | Bloque 💌   | Ctrl Esc 💌                                  | Comunidad                                               | ¢        | Periodo 🖨                                   | Grupo 🖨  | Espacio 🗘                        |     | Perfil  | \$ |
| 25414 | Distancia    | Continua - Curso | Variable 1 | NA                                          | MANEJO DE PLATAFORMA<br>SEDUCA                          | 1        | 2019A                                       | EBT-995  | DIDEPA                           | Pro | ofesor  |    |
| 25231 | Distancia    | Continua - Curso | Variable 1 | NA                                          | MANEJO DE PLATAFORMA<br>SEDUCA                          | <b>X</b> | 2019B                                       | 1        | DIDEPA                           | Pro | ofesor  |    |
| 25014 | Distancia    | Continua - Curso | Variable 0 | N/A                                         | MARKETING DE<br>CONTENIDOS                              |          | 2019A                                       | Grupo 1  | Dirección de<br>Recursos Humanos | Est | tudiant | te |
| 23700 | Distancia    | Continua - Curso | Variable 0 | N/A                                         | ELABORACIÓN Y DISEÑO I<br>INSTRUMENTOS DE<br>EVALUACIÓN | DE       | 2018B                                       | DFM-0928 | DIDEPA                           | Est | ludian  | le |

Mostrará un listado con todas las Unidades de Aprendizaje o Actividades Académicas en las cuales se encuentre registrado y aún estén activas.

Para ingresar a la Unidad o Actividad Académica deseada, basta con posicionarnos en el renglón correspondiente, sombreandose en automático de color gris y dar clic,

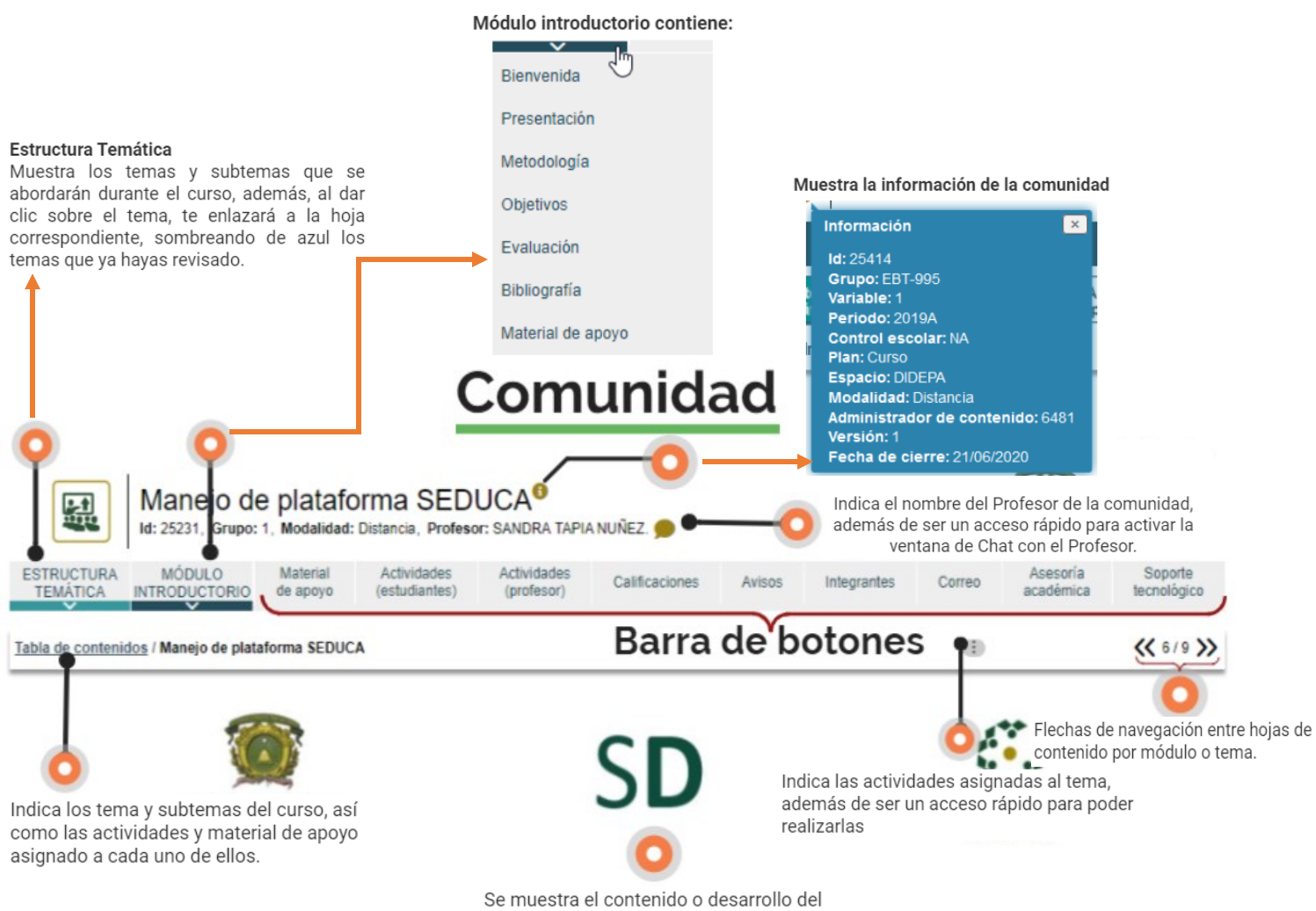

Se muestra el contenido o desarrollo de tema.

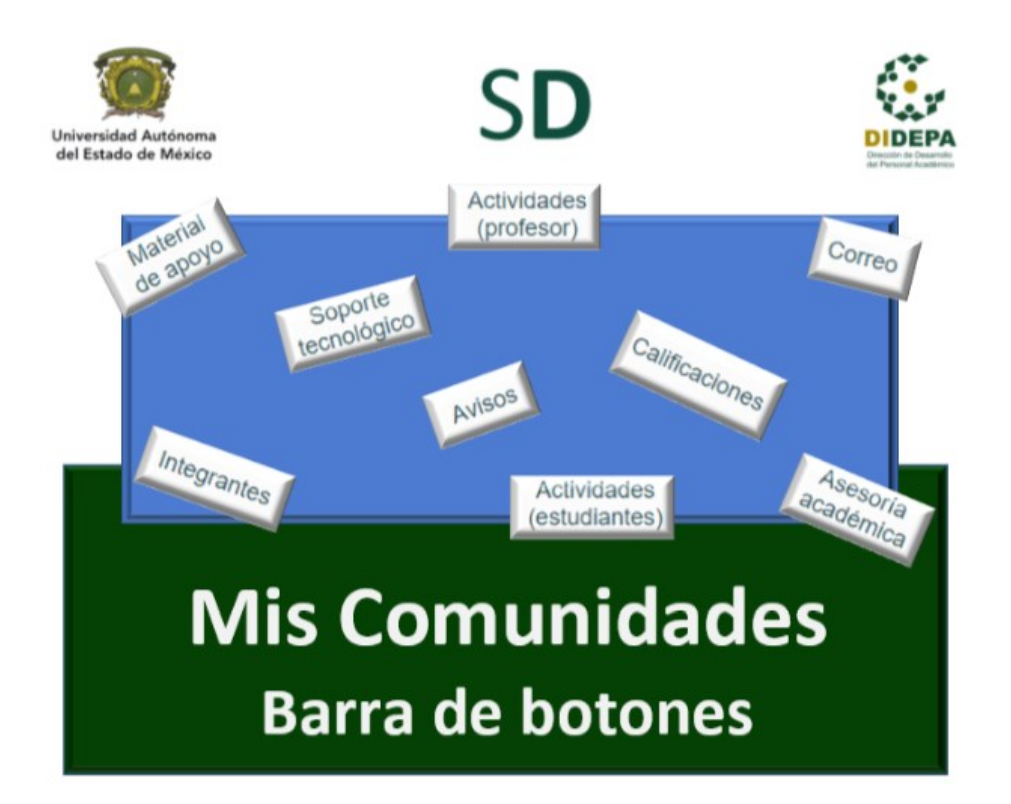

### Integrantes

Muestra el listado de los participantes dentro de la comunidad, en orden alfabético por apellido parterno, además del perfil asignado, correo electrónico, entre otros datos.

|              |  |               |                         |                         |   |                    | 3  |                |                   |                  |
|--------------|--|---------------|-------------------------|-------------------------|---|--------------------|----|----------------|-------------------|------------------|
|              |  |               |                         | Integrantes             | s | Enviar contraseña  | Ba | ja integrantes | Alta integrantes  | Descargar lista  |
| Filtrar por: |  |               |                         |                         |   |                    |    |                | Ver               | r todos          |
|              |  | No Counte/DEC |                         | Dest                    |   | Newber             |    |                | )<br>             | C.V. Telifore    |
| U X          |  | No.Cuenta/KFC | Coordinado<br>educativo | Perni<br>or de programa |   | Dirección Didepa . | F  | Sexo           | coord.didepa@gmai | L.com 7222145601 |
| 2            |  |               | Profesor                |                         |   |                    |    |                |                   |                  |
| 3            |  |               | Estudiante              |                         |   |                    |    |                |                   |                  |

**Enviar contraseña:** Permite enviar nuevamente los datos de acceso de usuario y contraseña a SEDUCA al participante seleccionado.

Baja integrantes: Permite eliminar de la comunidad al participante seleccionado.

**Alta integrantes:** Permite registrar a los participantes a la comunidad con el rol correspondiente, generando una búsqueda dentro de los miembros existentes en SEDUCA, o bien, registrara un nuevo integrante.

Descargar lista: Permite la descarga en archivo PDF del listado de los integrantes de la comunidad.

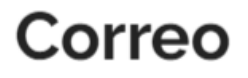

Permite enviar correos electrónicos por medio de la plataforma a los integrantes de la comunidad, de manera individual o a todos los miembros, además de tener acceso a la bandeja de Recibidos y Enviados.

|           | Rec                | lactar                                                         |                   | Recibidos          | Enviados                      |       |
|-----------|--------------------|----------------------------------------------------------------|-------------------|--------------------|-------------------------------|-------|
|           |                    |                                                                |                   |                    |                               |       |
| Para      |                    |                                                                |                   | -                  |                               |       |
| Asunto    |                    |                                                                |                   |                    |                               |       |
| Escrib    | e tu mensaje       |                                                                |                   |                    |                               |       |
| E         | Enviar             | ]                                                              |                   |                    |                               | Û     |
|           |                    |                                                                |                   |                    |                               |       |
|           |                    |                                                                |                   |                    |                               |       |
|           |                    |                                                                |                   |                    |                               |       |
|           |                    |                                                                |                   |                    |                               |       |
|           |                    |                                                                | Av                | isos               |                               |       |
|           |                    |                                                                |                   |                    |                               |       |
|           | Mar aule           |                                                                | Nuovo auleo       |                    |                               |       |
|           | VOI AVIS           | 10                                                             | 140690 39150      |                    |                               |       |
| Datos d   | lel aviso*         |                                                                |                   |                    |                               |       |
|           |                    |                                                                |                   |                    | Limpiar Guardar               |       |
| Los cam   | pos marcados con 🖷 | son obligatorios                                               |                   |                    |                               |       |
| * Titul   | o del aviso        |                                                                |                   |                    |                               |       |
|           |                    |                                                                |                   |                    |                               |       |
| * Cont    | tenido del aviso   |                                                                |                   |                    |                               |       |
|           |                    |                                                                |                   | Permite crear v v  | visualizar los avisos que se  | han   |
| * Inici   | 0                  | 10/4/2020                                                      |                   | emitido al grupo.  | los cuales tienen una fecha   | a de  |
| rem≉ i em | 1100               |                                                                |                   | publicación y de   | vigencia, notificando a todos | s los |
| Adjunta   | ar archivo         | Seleccionar archivo Ningún a<br>Tamaño máximo del archivo 12MB | archiseleccionado | integrantes vía co | rreo.                         |       |

Tipos de archivos permitidos: pdf, doc, docx, ppt, pptx, xls, xlsx, jpg, gif, png, zip, rar

#### **Actividades profesor** Diseñar actividad Asignar actividad $\checkmark$ Para calificar pase el mouse sobre cada actividad y de clic sobre el icono Actividad Por calificar Calif. máxima Tema Disponible Límite Manejo de plataforma SEDUCA 21/06/2019 25/06/2019 5 Actualización de perfil - Página principal / Botón Inicio 00:00 hrs. 24:00 hrs. 21/06/2019 25/06/2019 5 Chat 00:00 hrs. 24:00 hrs.

Sección donde el profesor asigna las actividades previamente diseñadas en el botón de "Resumen de Actividades", en la Sección de "Administrador de Contenidos"; colocando las fachas de apertura y cierre en que la actividad podrá realizarse, además, indicar si es de manera individual o en equipos.

### Asignar actividad

Al dar clic en asignar actividad, se abrirá la siguiente ventana, donde es necesario dar clic en "Por asignar" para terminar de configurar la actividad.

| Actividades propuestas                                           |                                 | Mostrar actividades p | Mostrar actividades propuestas por los profesores |                                        |  |  |  |  |
|------------------------------------------------------------------|---------------------------------|-----------------------|---------------------------------------------------|----------------------------------------|--|--|--|--|
| Tema                                                             | Actividad                       | Estado                | Obligatoria/<br>Optativa                          | Autor                                  |  |  |  |  |
| Manejo de plataforma SEDUCA<br>- Página principal / Botôn Inicio | Actualización de perfil         | Asignada<br>Asignada  | Optativa<br>Optativa                              | Diseñador GEI<br>Diseñador GEI         |  |  |  |  |
| Manejo de plataforma SEDUCA<br>- Administrador de Contenidos     | Índice Temático Incrustar vídeo | Por asignar           | Optativa<br>Optativa                              | Dirección DIDEPA<br>Dirección DIDEPA . |  |  |  |  |

| *Los campos r                                                                                                    | marcados cor | n 🏶 son obligatorios                                                      | Asignar actividad                                                                                                    | ardar Cancelar                                       |  |  |  |
|----------------------------------------------------------------------------------------------------|--------------|---------------------------------------------------------------------------|----------------------------------------------------------------------------------------------------|------------------------------------------------------|--|--|--|
| Herramienta                                                                                                    | Portafolio   |                                                                           | Asignal activitada                                                                                                    |                                                      |  |  |  |
| 🛊 Título                                                                                                    | Creación de  | contenido                                                                 |                                                                                                    |                                                      |  |  |  |
| *Descripción                                                                                                    | 0            | Una vez que tu nombre esté en el i<br>Da clic en tu nombre desde el índic | índice tematico de la comunidad de purba 5, será tu tema y sección para desarrolla<br>ce temático para que te enlace a la hoja correspondiente. | L                                                    |  |  |  |
| que impartes:<br>Nombre de la Unidad de Aprendizaje<br>Tema que deseas desarrollar<br>Enlista el temario del tema que deseas desarrollar<br>Desarrolla el contenido de información de tu tema, incluyendo: una imagen, un video y un vínculo a un archivo (Word,<br>Excel, Power Point, PDF o imagen)<br>Bessiveda que toda esta artividad la debes do desarrollar de cada el batén de "Administrador de Contenidode" |              |                                                                           |                                                                                                    |                                                      |  |  |  |
|                                                                                                    |              | Recuerda que toda esta actividad la                                       | la debes de desarrollar desde el botón de "Administrador de Contenidos"                                                                         |                                                      |  |  |  |
| 🛊 Tema                                                                                                    |              | Diseño de contenidos                                                      | T                                                                                                    |                                                      |  |  |  |
| 🏶 Tipo de eva                                                                                                    | iluación     | Continua 🔻                                                                | Nos permite re-asignar el tema de la                                                                                                    | a actividad, ponderación, la                         |  |  |  |
| Ponderació                                                                                                    | n            | 20 🔻                                                                      | fecha de apertura y cierre, así como l                                                                                                    | a hora exacta, e indicar si se                       |  |  |  |
| Criterios de ev                                                                                                    | aluación     |                                                                           | trabajará de manera individual o en e                                                                                                    | quipo.                                               |  |  |  |
|                                                                                                    |              | *                                                                         | Si deseamos la opción equipo, pode<br>integrantes, la plataforma los a                                                                          | emos indicar el número de<br>agrupara en automático; |  |  |  |
| Disponible a                                                                                                    | a partir de  | 22/06/2019 Hora de inicio:                                                | 00:00 • posteriormente podemos intercam                                                                                                    | biar participantes de un                             |  |  |  |
| *Limite de er                                                                                                    | ntrega       | 25/06/2019 Hora de cierre                                                 | equipo a otro.                                                                                                    |                                                      |  |  |  |
| Individual/G                                                                                                    | krupal       | Individual *                                                              |                                                                                                    |                                                      |  |  |  |
| Notificación a                                                                                                    | los alumnos  | No 🔻                                                                      |                                                                                                    |                                                      |  |  |  |

# Actividades estudiante

🗌 Por activarse 📕 En tiempo de entrega 🔳 Entregado 🛩 Calificado 📕 Fuera de la fecha límite de entrega

| Tema                                                             | Actividad               | Disponible               | Límite                   | Seguimiento | Puntos<br>máximos | Calificación<br>0 a 10 | Puntos<br>obtenidos/<br>Retroalimen |
|------------------------------------------------------------------|-------------------------|--------------------------|--------------------------|-------------|-------------------|------------------------|-------------------------------------|
| Manejo de plataforma SEDUCA<br>- Página principal / Botón Inicio | Actualización de perfil | 21/06/2019<br>00:00 hrs. | 25/06/2019<br>24:00 hrs. | •           | 5                 |                        |                                     |
|                                                                  | Chat                    | 21/06/2019<br>00:00 hrs  | 25/06/2019<br>24:00 hrs  | •           | 5                 |                        |                                     |

Sección donde los participantes podrán verificar las actividades programas para cada uno de los temas de la Unidad de Aprendizaje o Actividad Académica.

Cuenta con un semáforo que permite identificar el estatus en el que se encuentra la actividad, si ya fue calificada y el puntaje obtenido.

# Material de apoyo

Materiales de esta comunidad | Glosario | Materiales creados por profesores | Bibliotecas digitales

Sección donde los participantes podrán consultar material adicional que complemente los respectivos temas de la unidad de aprendizaje, además, permite consultar el Glosario propio de la comunidad, materiales creados por los profesores y tener acceso a las Bibliotecas digitales con las que cuenta la UAEMéx.

| Te | ma: Acceso a SEDUCA                               |
|----|---------------------------------------------------|
| 1  | Titulo: Guia Para Agregar El Correo Institucional |
| Te | ma: Diseño Instruccional                          |
| 1  | Titulo: La Pirámide De Aprendizaje                |
| Te | ma: Teoría de la Carga Cognitiva                  |
| 1  | Titulo: Teoría De La Carga Cognitiva              |

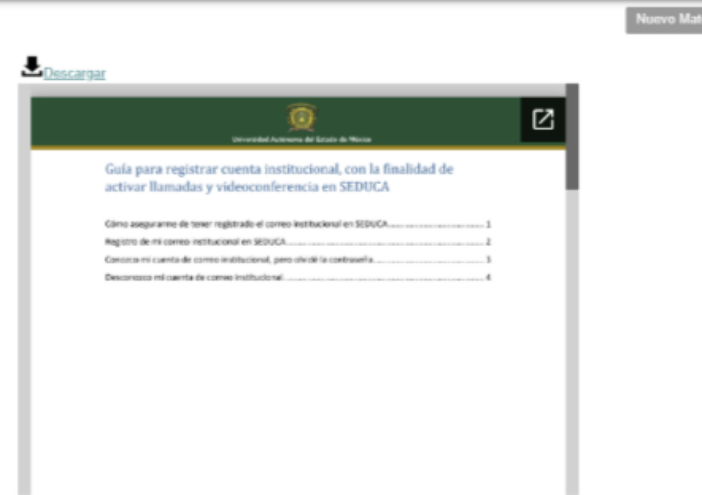

### Calificaciones

Calificaciones

Desempeño estudiantil

#### Evaluación de actividades

📕 Actividad que el alumno ha entregado y le falta ser calificada. Califique desde el cronograma de actividades (Asesor).

Descargar Excel Parciales

|   | Estudiante | Índice Temático | Incrustar Vídeo | Diseño De Actividades | Módulo Introductorio | Desarrollo De Contenidos | Evaluación | Continua |
|---|------------|-----------------|-----------------|-----------------------|----------------------|--------------------------|------------|----------|
|   |            | 15              | 10              | 20                    | 20                   | 20                       | 15         | 100      |
| 1 |            | 15.0            | 10.0            | 20.0                  | 20.0                 | 20.0                     | 15.0       | 100      |
| 2 |            | 15.0            | 10.0            | 20.0                  | 20.0                 | 20.0                     | 15.0       | 100      |
| 3 |            | 15.0            | 10.0            | 20.0                  | 20.0                 | 20.0                     | 15.0       | 100      |

Muestra el listado de los participantes, las actividades asignadas, la calificación obtenida por cada actividad, además de indicar las actividades pendientes de ser calificadas y la calificación final obtenida hasta el momento. Los botones de "Descargar Excel" y "Parciales", permiten la descarga de archivo en Excel y PDF respectivamente de las calificaciones de los participantes.

# Asesoría académica

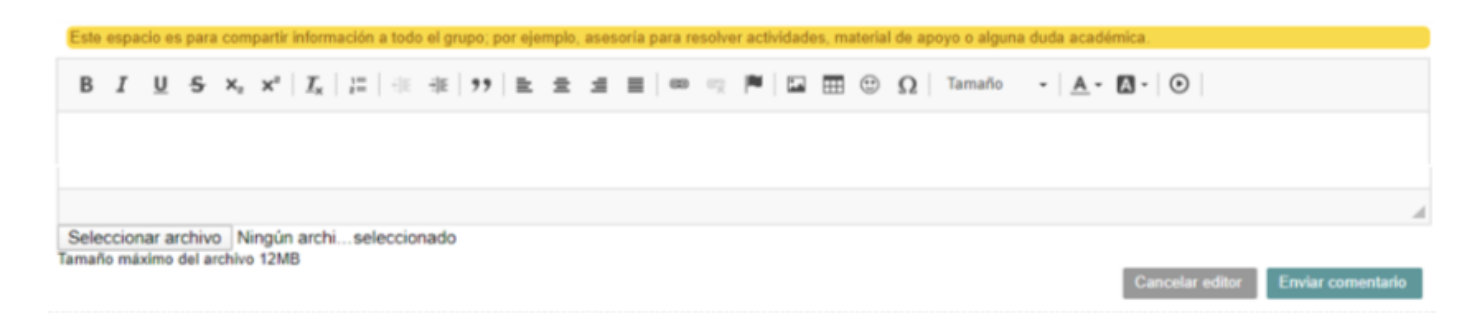

Sección donde los participantes externan sus dudas académicas, incluyendo aclaraciones sobre los contenidos y las actividades asignadas. El resto de los participantes pueden consultarlas por si tienen la misma situación.

Sí se tienen asesorías pendientes de atender aparecerá un círculo de color rojo junto con el número de asesorías pendientes, a las cuales es necesario dar respuesta desde este botón.

# Soporte tecnológico

En esta sección podemos externar las dudas o problemas propios con el uso de la plataforma, las cuales serán atendidas por los ingenieros de SEDUCA.

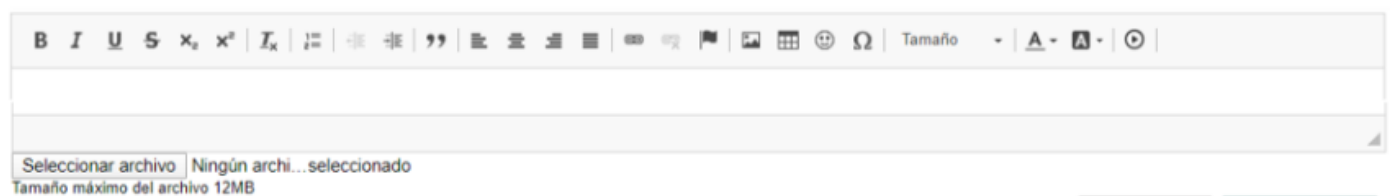

Cancelar editor Enviar comentario

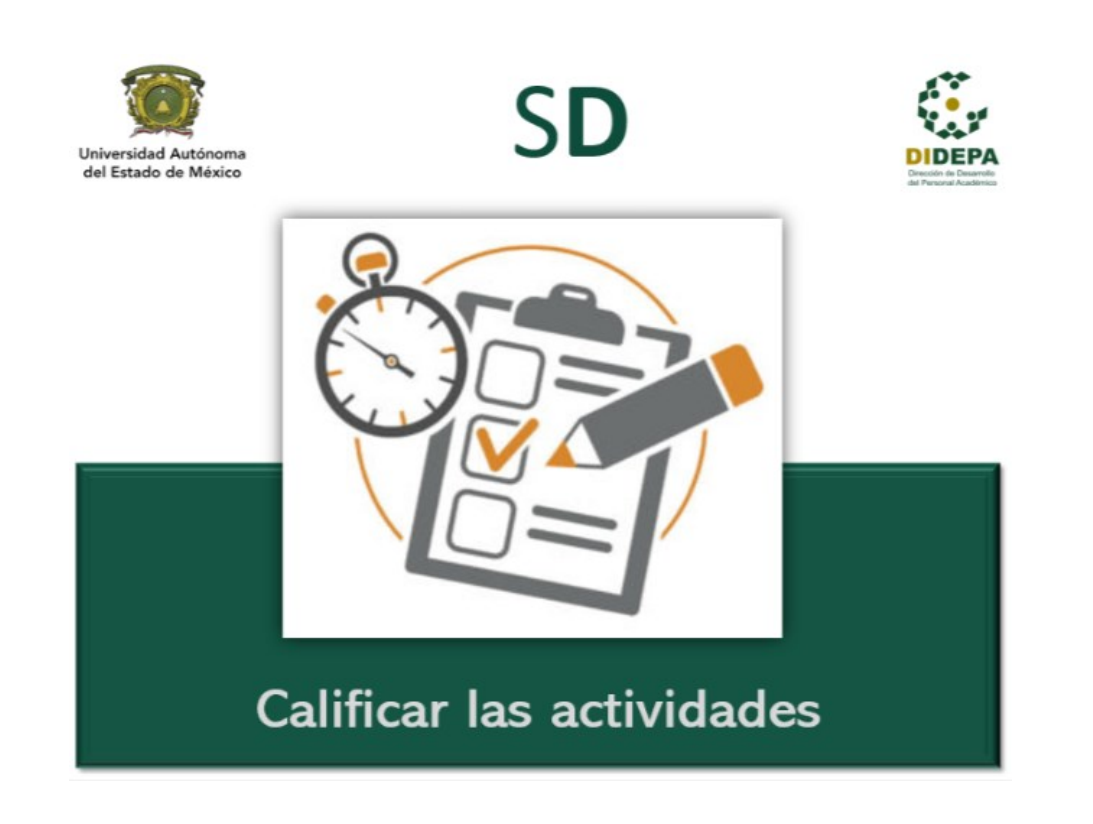

Para calificar las actividades que nuestros participantes han realizado, debemos ingresar al botón de **"Actividades profesor"** 

| * Para calificar pase el mouse sobre cada activida               | ad y de clic sobre el icono 🖋 |                          |                          | $\frown$      |               |
|------------------------------------------------------------------|-------------------------------|--------------------------|--------------------------|---------------|---------------|
| Tema                                                             | Actividad                     | Disponible               | Límite                   | Por calificar | Calif. máxima |
| Manejo de plataforma SEDUCA<br>- Página principal / Botón Inicio | Actualización de perfil       | 02/07/2019<br>00:00 hrs. | 04/07/2019<br>24:00 hrs. | 8             | 5             |
|                                                                  | Chat                          | 02/07/2019<br>00:00 hrs. | 04/07/2019<br>24:00 hrs. |               | 5             |

De la tabla de actividades profesor, debemos revisar la columna **"Por calificar"** e identificar el número de participantes que han realizado la actividad y que están pendientes por ser calificadas.

Es necesario colocar el cursos sobre la columna de **"Por calificar"** y la actividad a evaluar para activar el ícono.

| Manejo de plataforma SEDUCA<br>- Página principal / Botón Inicio | Actualización de perfil | ЛX | 02/07/2019<br>00:00 hrs. | 04/07/2019<br>24:00 hrs. | 8 🖌       | 5 |
|------------------------------------------------------------------|-------------------------|----|--------------------------|--------------------------|-----------|---|
|                                                                  | 💼 Chat                  |    | 02/07/2019<br>00:00 hrs. | 04/07/2019<br>24:00 hrs. | calificar | 5 |

Descargar todas las evide

Redactar con

| Al momento de dar clic en el ícono, ✔ se desplegará un    | а |  |  |  |  |  |  |  |
|-----------------------------------------------------------|---|--|--|--|--|--|--|--|
| ventana emergente con el listado de los participantes que | е |  |  |  |  |  |  |  |
| adjuntaron su actividad, sombreados en color amarillo.    |   |  |  |  |  |  |  |  |

| Alumnos | Equipo | Evidencia                        | Publicado              | Calificación<br>0 a 10 | Puntos | Retroalimentación | Revisión               |
|---------|--------|----------------------------------|------------------------|------------------------|--------|-------------------|------------------------|
|         | 32     | 110441 32 4770 Actividad         | 02/07/2019<br>21:23:44 |                        |        |                   | 02/07/2019<br>21:23:44 |
|         | 33     | <u>110441 33 24340 joseluisg</u> | 02/07/2019<br>16:02:44 |                        |        |                   | 02/07/2019<br>16:02:44 |

Al colocar el cursor sobre el renglon del partiicipante que deseamos calificar, se activará en la columna de calificación un lapiz, al cual daremos clic para revisar, calificar y retroalimentar la actividad.

| Alumnos | Equipo | Evidencia                | Publicado              | Calificación<br>0 a 10 | Puntos |
|---------|--------|--------------------------|------------------------|------------------------|--------|
|         | 32     | 110441 32 4770 Actividad | 02/07/2019<br>21:23:44 | 1                      |        |

Se abrirá un nueva ventana con las siguientes pestañas:

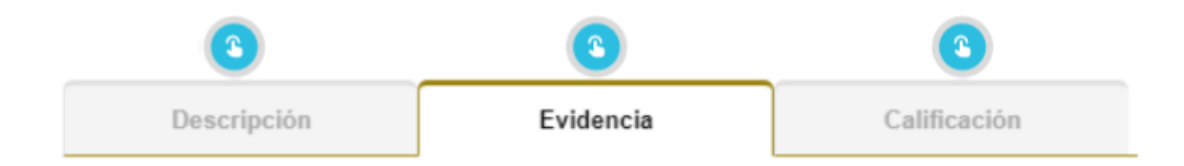

Descripción: Muestra el resumen de la actividad, así como las instrucciones a seguir.

**Evidencia:** Se muestra el visor de evidencias, el cual permite revisar las participaciones o evidencia dentro de la plataforma, o bien, descargarla y revisarla de manera externa.

**Calificación:** Una vez que se haya revisado la actividad, se procede a asignar la calificación y respectiva retroalimentación. En la siguiente imagen se muestra la ventana correspondiente a la función calificar.

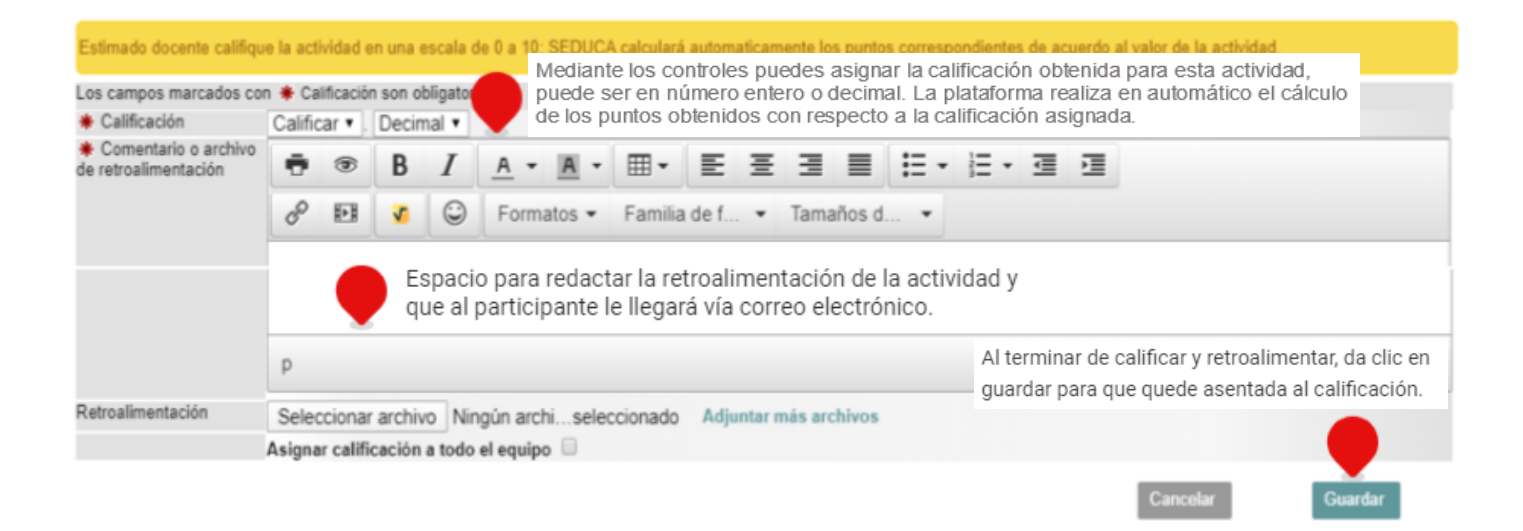

Una vez guardada la calificación, regresaremos a la ventana emergente de los participantes, donde se mostrará la calificación y puntos obtenidos, la retroalimentación, fecha y hora de la misma.

| Alumnos |  | Equipo | Evidencia                | Publicado              | Calificación<br>0 a 10 | Puntos | Retroalimentación                                                                         | Revisión               |  |  |
|---------|--|--------|--------------------------|------------------------|------------------------|--------|-------------------------------------------------------------------------------------------|------------------------|--|--|
|         |  | 32     | 110441 32 4770 Actividad | 02/07/2019<br>21:23:44 | 10.0                   | 5.00   | Excelente, tus datos se encuentran<br>actualizados y así<br>(Calificó:SANDRA TAPIA NUÑEZ) | 03/07/2019<br>00:13:06 |  |  |
|         |  |        |                          |                        |                        |        |                                                                                           |                        |  |  |